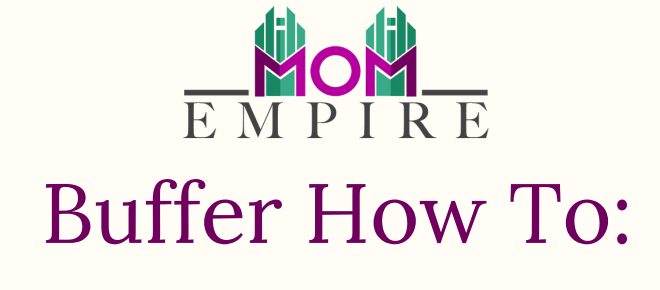

Username: insert here Password: insert here

## Step 1 – Sign in

Go to Buffer. com and sign in. you can sign in with any of your Facebook, Twitter, Linkedin accounts or your email id.

| Log in to your account  Log in with Twitter  Log in with Facebook  in Log in with LinkedIn  or  Your Email Address |                         |
|----------------------------------------------------------------------------------------------------|-------------------------|
| Log in to your account  Log in with Twitter  Log in with Facebook  in Log in with LinkedIn  or  Your Email Address |                         |
| Log in with Twitter     Log in with Facebook     in Log in with LinkedIn     or Your Email Address                 | Log in to your account  |
| Log in with Facebook in Log in with LinkedIn or Your Email Address                                                 | Log in with Twitter     |
| in Log in with LinkedIn Or Your Email Address                                                                      | Log in with Facebook    |
| or<br>Your Email Address                                                                                           | in Log in with LinkedIn |
| Your Email Address                                                                                                 | or                      |
|                                                                                                    | Your Email Address      |
| Your Password                                                                                                    | Your Password           |
| Log in                                                                                                    | Log in                  |

## Step 1 - Connect to Social Media Accounts

Once you have logged in, you can connect your Facebook page, Facebook group, Instagram, Twitter, LinkedIn Page, LinkedIn Profile to your buffer account. Please note: You can connect **only** up to 3 accounts on your buffer account in the free version.

| 📚 Buffer Free Plan |                                                             | Buffer             | Dashboard Help My Accour |
|--------------------|-------------------------------------------------------------|--------------------|--------------------------|
| Social Accounts    | Social Accounts > Connect<br>Connect a New Social Account   |                    |                          |
|                    | You can add up to <b>3 more social accounts</b>             | >                  |                          |
|                    | Facebook Group                                              | >                  | Free Plan<br>Free        |
|                    | <ul><li>Instagram</li><li>Twitter</li></ul>                 | >                  | Current Usage            |
|                    | <ul> <li>LinkedIn Page</li> <li>LinkedIn Profile</li> </ul> | >                  | 0/3 Social Accounts      |
|                    | Premium social accounts                                     | Upgrade to connect | Upgrade for More         |
|                    | Pinterest                                                   | >                  |                          |

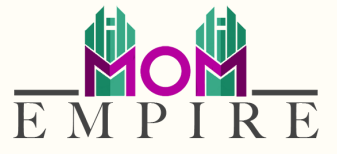

### Step 3 - Write and Schedule

Once you've logged in you will come to the dashboard, where you can write post, schedule them, queue them and can see settings of each account.

| \$ | Publish Free           | Queue Sent Posts Settings Want to see more from Buffer? | Upgrade to Pro |
|----|------------------------|---------------------------------------------------------|----------------|
| 1  | 0                      | What would you like to share?                           | Ô              |
| 11 | 0                      |                                                         |                |
|    | 0 I                    |                                                         |                |
| 7  | <b>\</b>               | Write post                                              | here           |
|    | •                      |                                                         |                |
|    | Select the accour      | t you want                                              |                |
|    |                        |                                                         |                |
|    |                        |                                                         |                |
|    |                        | It looks like you haven't got any posts in your queue!  |                |
| 0  | Connect Instagram      | Click the box above to add a post to your queue :)      |                |
| 2  | Manage Social Accounts |                                                         |                |

# Step 4 - Publish post, video or images

Write an update, you can add images and videos as well while updating. Once your post is ready you can choose all the accounts you want to post it on. You can also either share the update immediately or schedule it for later.

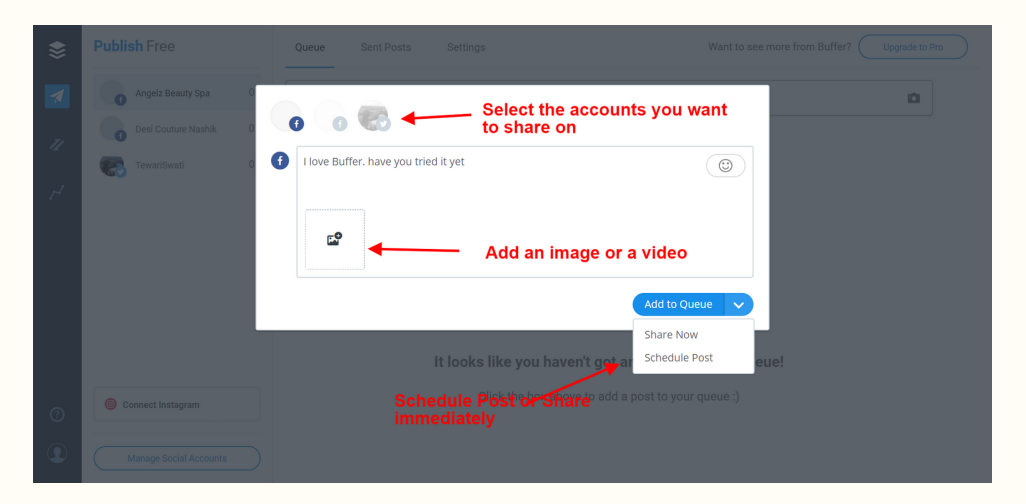

### Step 4b - Publish post, video or images

You can also click on the timeslot you wish to post in and write your post that way. You will not be able to post to all of your accounts at once that way but sometimes your scheduled times are not the same on every account...simply copy and paste to other accounts.

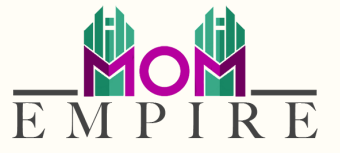

### **Step 5 - Check the Status & Analytics**

You can view your post that is not yet published on social media under 'Queue'. Under the 'Sent Posts' you can see all the updates that are already published. On Buffer itself, you can view the insights or analytics of each post.

### **Step 6 – Check the Schedule Times**

You can edit your time zone and posting times in settings. The settings tab it at the top of the page under your Publish Tab.

| Queue         | Analytics        | Settings           |                 |              |                           |                                |
|---------------|------------------|--------------------|-----------------|--------------|---------------------------|--------------------------------|
| General       | Posting Schedule |                    |                 |              |                           |                                |
| Your postin   | g schedule f     | or Enlighten Hear  | t Services      |              |                           |                                |
| Timezone      |                  |                    |                 | Stop all pos | sts from being sent on th | nis channel? <u>Learn more</u> |
| New York      |                  |                    |                 |              |                           | Pause Queue                    |
|               |                  |                    |                 |              |                           |                                |
| Add a new pos | ting time        |                    |                 |              |                           |                                |
| Every Day 🗸 🗸 | Choose time:     | <b>3</b> 12 🗘 00 🔪 | PM 🗘 Add Postir | ng Time      |                           |                                |
|               |                  |                    |                 |              |                           |                                |
| Posting tim   | es 🛿             |                    |                 |              | Clear                     | all Posting Times              |
| 5             |                  |                    |                 |              |                           |                                |
| Monday        | Tueso            | lay Wednesda       | ay Thursday     | Friday       | Saturday                  | Sunday                         |
| On 🗾          | Off (            | <b>On</b>          | Off Off         | On 🗾         | Off                       | Off                            |
| 12:00 PM      | 12:00            | PM 12:00 PI        | M 12:00 PM      | 12:00 PM     | 12:00 PM                  | 12:00 PM                       |
| 05:00 PM      | 12:00            | PM 05:00 PI        | M 12:00 PM      | 05:00 PM     | 05:00 PM                  | 05:00 PM                       |
|               | 12:30            | PM                 | 12:30 PM        |              |                           |                                |
|               | 05:00            | PM                 | 05:00 PM        |              |                           |                                |